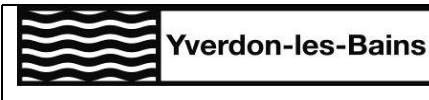

pour utilisation sur ordinateur, tablette ou smartphone

## CONNEXION ET MODIFICATION DU MOT DE PASSE

## CONNEXION

Se rendre à l'adresse internet : https://novatime.ylb.ch/login

| Yve                                         | rdon-les-Bains |  |
|---------------------------------------------|----------------|--|
|                                             |                |  |
| ~~~                                         |                |  |
| Nom utilisateur                             |                |  |
| Nom utilisateur<br>109560 1                 | 8              |  |
| Nom utilisateur<br>109560 1<br>Mot de passe | 8              |  |

- 1. Introduire le login et mot de passe reçu par mail
- « Se souvenir de moi ? » permet de ne pas ressaisir vos données de connexion à chaque fois, lorsque vous vous connectez avec le même appareil
- 3. « Mot de passe oublié ? » vous permet de recevoir un nouveau mail comprenant vos données de connexion
- 4. Cliquez sur « Se connecter » pour accéder à NovaTime

## **MODIFICATION DU MOT DE PASSE**

Cliquer sur l'icône « profil » <sup>2</sup> en haut à droite de la fenêtre

Puis cliquer sur « changer son mot de passe »

- Décocher si vous ne souhaitez plus la double authentification par sms lors de la connexion (non recommandé)
- 2. Indiquer l'ancien mot de passe
- 3. Indiquer le nouveau mot de passe
- 4. Confirmer le nouveau mot de passe
- 5. Cliquer sur « Accepter »

| Authentification SMS supplémentaire | 1 🗆        |
|-------------------------------------|------------|
| Mot de passe                        | 2          |
| Nouveau Mot de passe                | 3          |
| Confirmation                        | 4          |
|                                     | 5 Accepter |

recherche